# 入札情報公開システム

## 操作マニュアル

【発注情報公開機能】

9版

| 1. | 調達機関選択画面5    |
|----|--------------|
| 2. | 調達機関トップ画面6   |
| 3. | 発注情報検索画面7    |
| 4. | 発注情報一覧画面9    |
| 5. | 発注情報個別詳細画面11 |
| 6. | ハッシュ一覧画面14   |

## 目次

| 版   | 改版日        | 改版内容                     |
|-----|------------|--------------------------|
| 初版  | 2012/02/01 | 初版作成。                    |
| 2版  | 2016/02/05 | H27年度改修(電子国土削除対応、団体追加対応) |
| 3版  | 2017/03/16 | H28年度改修(法人番号追加対応)        |
| 4 版 | 2017/04/28 | 利用環境について記述を削除(ぐんま電子入札共同シ |
| 4 瓜 | 2017/04/28 | ステムポータルに掲載しているため。)       |
| 5版  | 2019/09/18 | R01 年度改修(団体追加対応)         |
| 6版  | 2020/06/30 | R02 年度改修(団体追加対応)         |
|     |            | 第三期機能改修                  |
| 7版  | 2022/03/22 | ・修正履歴欄に改行して入力した内容を、表示側で改 |
|     |            | 行表示するよう対応。               |
| 8版  | 2022/08/31 | R04 年度改修(団体追加対応)         |
| 9版  | 2025/03/31 | R06 年度改修(団体追加対応)         |

改版履歴

## はじめに

入札情報公開システムとは入札に関する情報(発注見通し、発注情報、入札・落札結果、 競争入札参加資格情報)についてインターネットを通じて公開するシステムです。

本書は、ぐんま電子入札共同システムを構成する入札情報公開システムの中で、発注情報公開機能に関する操作について説明したものです。

本書は工事、建設コンサル、物品・役務共通の操作マニュアルとなっています。説明用の 画面としては工事の画面を使用していますが、操作方法は同じです。 マニュアルの見方

| (操作説明).         人: 現注見通し情報を参照するには.         人: 現注見通し情報を参照するには.         人: 現注見通し情報を参照するには.         人: 現注見通し情報を参照するには.         人: 現注見通し情報を参照するには.         人: 現注見通し情報を参照するには.                                                                         | 説明対象の画面イメージで<br>す。画面には操作を行う部<br>分を囲っています。<br>各部分には番号を振ってい<br>ます。この番号の説明につ<br>いては"(操作説明)"を<br>参照して下さい。 |
|----------------------------------------------------------------------------------------------------|----------------------------------------------------------------------------------------------------|
| 操作の-2.<br>調達機関選択より、参照したい[調達機関名称] リンクをクリックし、調達機関トップ画面<br>(1.2) へ遷移します。」<br>(項目説明) ↔<br><u>No<sup>2</sup> 工事○ 建設コンサル○ 物品・役務○ 説明○</u> ↔<br><u>1○ 調達機関選択○ 調達機関選択○ 調達機関選択○ </u><br><u>2○ 部局選択○ 部局選択○ 部局選択○ </u><br><u>3○ 課所選択○ 課所選択○</u> ○<br><u>4</u> | 操作シナリオを実施するた<br>に必要な操作方法の説明で<br>シナリオごとに英数字の<br>(例:A①、B①)に操作し                                          |
| Ĭ                                                                                                    | す。共通のシナリオがある場                                                                                         |

なお、丸数字の後に枝番が付い ている場合(例:A①-1、A ①-2)は、どちらの操作を行 ってもよいことを表わします。

#### 1. 調達機関選択画面

入札情報公開システムのトップページです。共通メニューと選択可能な調達機関を表示します。また、共同システムからのお知らせを表示します。

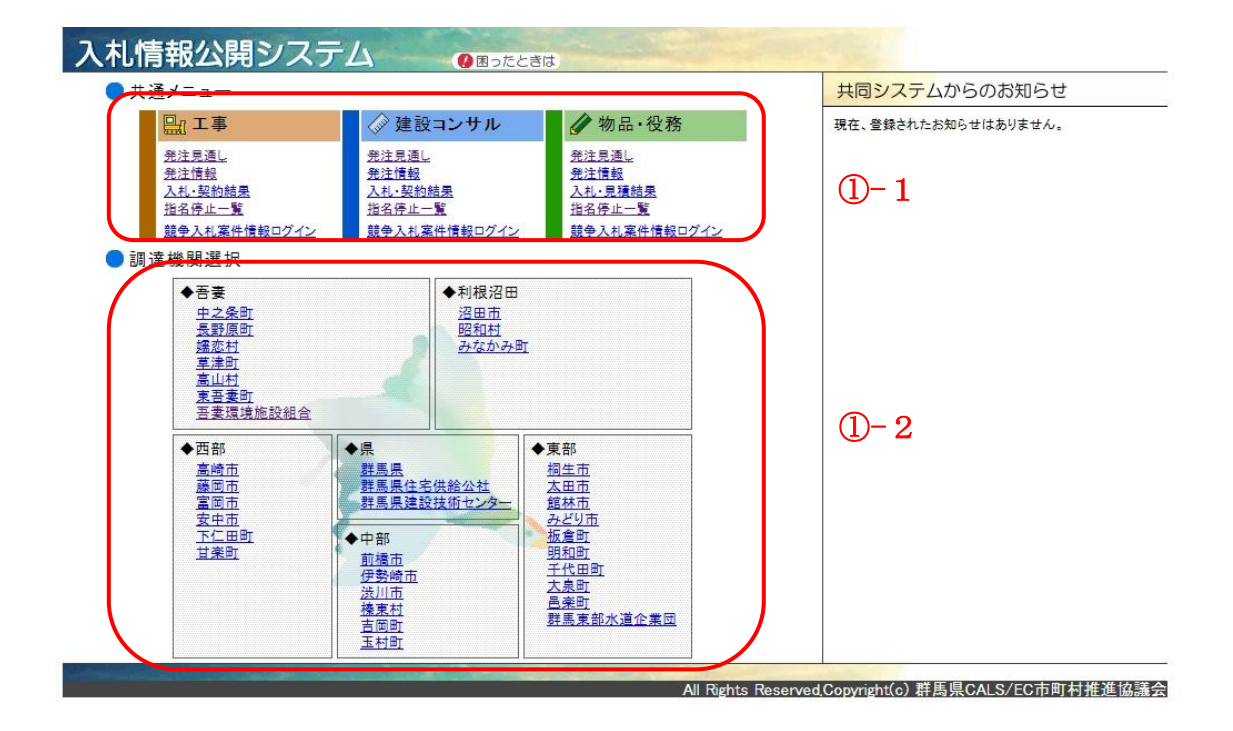

(操作説明)

- 共通 (A:発注情報を参照するには、B:ハッシュ一覧を参照するには、C:競争入札案件情 報ログイン機能を呼び出すには)
  - 操作①-1

共通メニューより、[発注情報]リンクをクリックし、「3. 発注情報検索画面」へ遷移します。

操作①-2

調達機関選択より、参照したい[調達機関名称]リンクをクリックし、「2. 調達機関トッ プ画面」へ遷移します。

(項目説明)

なし。

2. 調達機関トップ画面

各調達機関のトップページです。調達機関メニューを表示します。また、調達機関からのお知らせを表示します。

| 入札       | 入札情報公開システム 《語連機開選訳 🖉 困ったときは 🍰 群馬県                   |              |                |                                                   |  |  |  |
|----------|-----------------------------------------------------|--------------|----------------|---------------------------------------------------|--|--|--|
| <b>.</b> | 達機関メニュー(群馬県)                                        | 調達機関からのお知らせ  |                |                                                   |  |  |  |
|          | 副 工事                                                |              |                | 2011年12月06日<br>電子入札新システムについてお知らせ。                 |  |  |  |
| U        | <u> </u>                                            | <u> </u>     | <u> </u>       | 平成24年4月より新しい電子入札システムが稼働いたします。<br>詳しくは契約課のホームページまで |  |  |  |
|          | 入札・契約結果                                             | 入札・契約結果      | <u>入札・見秸結果</u> |                                                   |  |  |  |
|          | 競争入机参加資格者情報                                         | 競争入机参加資格者情報  | 競争入机参加資格者情報    |                                                   |  |  |  |
|          | 指名停止一覧                                              | 指名停止一覧       | 指名停止一覧         |                                                   |  |  |  |
|          | 競争入札案件情報ログイン                                        | 競争入札案件情報ログイン | 競争入札案件情報ログイン   |                                                   |  |  |  |
|          |                                                     |              |                |                                                   |  |  |  |
|          |                                                     |              |                |                                                   |  |  |  |
|          |                                                     |              |                |                                                   |  |  |  |
|          |                                                     |              |                |                                                   |  |  |  |
|          |                                                     |              |                | 1                                                 |  |  |  |
|          | All Rights Reserved.Copyright(c) 群馬県CALS/EC市町村推進協議会 |              |                |                                                   |  |  |  |

(操作説明)

共通(A:発注情報を参照するには、B:ハッシュ一覧を参照するには、C:競争入札案件情報ログイン機能を呼び出すには)

操作①

調達機関メニューより、[発注情報]リンクをクリックし、「3.発注情報検索画面」へ遷 移します。

(項目説明)

なし。

#### 3. 発注情報検索画面

発注情報を検索するための画面です。検索可能な条件を表示します。

| 入礼情                                                                                                    | 報公開システム           | ③ 調達機関選択 ◎ 調達機関TOP ④ 困ったときは 算法 群馬県                                                                                                    |
|----------------------------------------------------------------------------------------------------|-------------------|----------------------------------------------------------------------------------------------------|
| I                                                                                                    | 工事                | 発注情報検索                                                                                                    |
|                                                                                                    | 以下に条件を入力し、検索ボタンを押 | <u>即連張開立室</u> 記> [趙 <u>唐県</u> ]> [赵王隋朝候常]<br>下することで、指定された条件の発注情報を見ることができます。                                                                                          |
| (                                                                                                    | 調味修用深た            | 2568                                                                                                    |
|                                                                                                    | 韵.E饭              | 07-707X                                                                                                    |
| 1                                                                                                    | 部局選択<br>          | 指定しない ・                                                                                                    |
|                                                                                                    | 課所選択              | 指定しない  マ                                                                                                    |
|                                                                                                    | 年度                | 2011 -                                                                                                    |
|                                                                                                    | 工種                | 指定しない                                                                                                    |
| 入札方式         一 総競争入札         指名競争入札         公募型指名競争入札           標準プロボーザル         公募型/10米ーザル         公募型/10米ーザル |                   | <ul> <li>一般競争入札</li> <li>二 指名競争入札</li> <li>二 江季希望型競争入札</li> <li>二 江季希望型競争入札</li> <li>置 標準ブロボーザル     <li>二 公務型ノ(務易公募型ブロボーザル     <li>■ 健意契約)     </li> </li></li></ul> |
|                                                                                                    | 工事名               | ※全角文字で入力してください。中間一致で検索を行います。                                                                                                    |
|                                                                                                    | 工事場所              | ※全角文字で入力してください。中間一致で検索を行います。                                                                                                    |
|                                                                                                    | 公開日               | 年月日~年月日~<br>※半角数字で入力してください。また特定の1日の情報を検索する場合は新後とも同じ日付を入力してください。                                                                                                    |
|                                                                                                    | 開札日               | 年月日~年月日<br>※半角数字で入力してください。また特定の1日の情報を検索する場合は新後とも同じ日付を入力してください。                                                                                                    |
|                                                                                                    |                   | 表示件段 50 ,件 検索 クリア                                                                                                    |

(操作説明)

共通(A:発注情報を参照するには、B:ハッシュ一覧を参照するには、C:競争入札案件情報ログイン機能を呼び出すには)

操作①

参照したい発注情報の条件を指定し、[検索]ボタンをクリックします。システムでは検索 を行い、抽出された発注情報を次の「4. 発注情報一覧画面」に表示します。

(項目説明)

| No | 工事     | 建設コンサル | 物品・役務  | 説明                            |
|----|--------|--------|--------|-------------------------------|
| 1  | 調達機関選択 | 調達機関選択 | 調達機関選択 | 調達機関選択画面から遷移した<br>場合のみ選択可能です。 |
| 2  | 部局選択   | 部局選択   | 部局選択   | 調達機関トップ画面から遷移し<br>た場合のみ表示します。 |
| 3  | 課所選択   | 課所選択   | 課所選択   | 調達機関トップ画面から遷移し<br>た場合のみ表示します。 |
| 4  | 年度     | 年度     | 年度     |                               |
| 5  | 工種     | 業種     |        |                               |
| 6  |        |        | 資格区分   |                               |
| 7  |        |        | 営業品目   |                               |
| 8  | 入札方式   | 入札方式   | 入札方式   | 複数選択可能です。                     |
| 9  | 工事名    | 業務名    | 件名     | 入力された条件は中間一致で検<br>索します。       |
| 10 | 工事場所   | 業務場所   |        | 入力された条件は中間一致で検<br>索します。       |

## 入札情報公開システム 発注情報公開機能 操作マニュアル

| No | 工事  | 建設コンサル | 物品・役務 | 説明 |
|----|-----|--------|-------|----|
| 11 | 公開日 | 公開日    | 公開日   |    |
| 12 | 開札日 | 開札日    | 開札日   |    |

4. 発注情報一覧画面

発注情報検索画面で指定した検索条件に該当する発注情報の一覧を表示する画面で す。発注者機能で"\*\*\*で表示"と指定された項目は"\*\*\*"で表示します。

| 情報公開システム                              | ◎調達機         | 関選択 🔇 調達機関TOP 🚺           | Bったときは       |                        | ۹                | 群馬 |
|---------------------------------------|--------------|---------------------------|--------------|------------------------|------------------|----|
| 工事 多                                  | 工事 発注情報一覧    |                           |              |                        |                  |    |
|                                       |              | 信周送                       | ₩関選択]> [群馬県) | []> [ <u>発注情報検索</u> ]> | ▶ [発注情報一覧]       |    |
| 検索条件<br>調達機関選択 群馬県<br>年度: 2011        |              |                           |              |                        |                  |    |
| 工事名をクリックすると詳細情報が確認で                   | きます。掲載されてい   | る情報は、随時、変更される場合が          | あります。        | 全23件中 11 - 20件目        | <u>《《前へ</u> 次へ》》 | 1  |
| 工事名           案件番号                    | 入札方式<br>工種   | 工事場所                      | 公開日<br>開札日   | 予定価格                   | 課所名              | )  |
| 交差点改良工事その13                           | 一般競争入札       | 进口支击战胜港公田/支山市地内           | 2011年06月08日  |                        | 群馬県環境森<br>*****  |    |
| 0003                                  | <b>元一</b> 木土 |                           | 2011年06月19日  |                        | 事務所              |    |
| <u>下水道事業中央監視制御設備更新工</u><br>臺          | 一般競争入礼       | 前橋市富士見町赤城山(赤城山)           | 2011年06月08日  | ***                    | 群馬県環境森<br>林部桐生森林 |    |
| 0003                                  | 土木一式         |                           | 2011年06月21日  |                        | 事務所              |    |
| <u>機能高度化下水道事業 月夜野ボンブ</u><br>場電気設備更新工事 | 随意契約         | 北群馬郡 吉岡町大字上野田<br>(ト/原2)地内 | 2011年06月08日  | ***                    | 群馬県環境森<br>林部桐生森林 |    |
| 0003                                  | た─未          |                           | 2011年06月20日  |                        | 事務所              |    |
| <u>機能高度化下水道事業 月夜野ポンプ</u><br>場電気設備更新工事 | 随意契約         | 北群馬郡 吉岡町大字上野田<br>(ト/原2)地内 | 2011年06月08日  | ***                    | 群馬県環境森<br>林部桐生森林 |    |
| 0003                                  | た─未          | CT NR CONTROL             | 2011年06月20日  |                        | 事務所              |    |
| 下水道事業中央監視制領設備更新工<br>事                 | 一般競争入札       | 前橋市敷島町 地内                 | 2011年06月08日  | ***                    | 群馬県県土整<br>備部監理課  |    |
|                                       | 一般競争入札       | 前橋市敷島町地内                  | 2011年06月08日  | ***                    | 群馬県県土整<br>備部監理課  |    |

(操作説明)

共通(A:発注情報を参照するには、B:ハッシュ一覧を参照するには、C:競争入札案件情報ログイン機能を呼び出すには)

操作①

[次へ]リンク、[前へ]リンクを使用して、一覧に表示する対象を切り替えます。

操作2-1

各発注情報の[工事名]リンクをクリックして「5. 発注情報個別詳細画面」を表示します。

(項目説明)

| No | 工事   | 建設コンサル | 物品・役務 | 説明 |
|----|------|--------|-------|----|
| 1  | 工事名  | 業務名    | 件名    |    |
| 2  | 案件番号 | 案件番号   | 案件番号  |    |
| 3  | 入札方式 | 入札方式   | 入札方式  |    |
| 4  | 工種   | 業種     |       |    |
| 5  |      |        | 資格区分  |    |
| 6  |      |        | 営業品目  |    |
| 7  | 工事場所 | 業務場所   |       |    |
| 8  |      |        | 備考    |    |
| 9  | 公開日  | 公開日    | 公開日   |    |
| 10 | 開札日  | 開札日    | 開札日   |    |

## 入札情報公開システム 発注情報公開機能 操作マニュアル

| No | 工事   | 建設コンサル | 物品・役務 | 説明 |
|----|------|--------|-------|----|
| 11 | 予定価格 | 予定価格   | 予定価格  |    |
| 12 | 課所名  | 課所名    | 課所名   |    |

## 5. 発注情報個別詳細画面

発注情報一覧画面で指定した発注情報の詳細を表示する画面です。 発注者機能で"\*\*\*で表示"と指定された項目は"\*\*\*"で表示します。 ※以下の画面イメージは指名競争入札案件の場合です。

| 入札情報公開システム 💦 群馬県 |                                                            |  |  |  |
|------------------|------------------------------------------------------------|--|--|--|
| 工事               | 発注情報個別詳細                                                   |  |  |  |
|                  | 「公司時代を開いる」                                                 |  |  |  |
| 修正腹壁             |                                                            |  |  |  |
| 修正履歴             | ○○のため、工事機要を○○△△に変更しました。                                    |  |  |  |
| 発注情報基本情報         |                                                            |  |  |  |
|                  | D                                                          |  |  |  |
| 工事名              | 県道〇〇線△△地内禰修工事                                              |  |  |  |
| 案件番号             | D000500                                                    |  |  |  |
| 調達案件番号           | 201500100000500                                            |  |  |  |
| 入札方式             | 指名競争入札                                                     |  |  |  |
| 入札種別             | 電子案件                                                       |  |  |  |
| 工種               | 16土木一支                                                     |  |  |  |
| 工事場所             | 工事场所                                                       |  |  |  |
| 工事概要             | ***                                                        |  |  |  |
| 公開日              | 2011年08月07日                                                |  |  |  |
| 開札日              | 2011年08月18日                                                |  |  |  |
| 予定価格             | ***                                                        |  |  |  |
| <b>課所名</b>       | 群馬県総務部管制調果                                                 |  |  |  |
| 入札公告等ファイル        | <u>入北 ◆加資格擁認申請書 ± ip</u><br>(1357 KB)                      |  |  |  |
| 彩洇書              | <u>競争入札実件情報ログインバージへ</u><br>※第注図書をダウンロードするには、IEとバスワードが必要です。 |  |  |  |

指名·選定状況

| 指名·遼定理由                    | 00700 <i>01</i> 20.        |  |  |
|----------------------------|----------------------------|--|--|
|                            | <b>業者名/法</b> 人番号           |  |  |
| 株式会社 〇〇建設<br>1234567890123 | 株式会社 〇〇連訳<br>1234567890123 |  |  |
|                            |                            |  |  |

All Rights Reserved,Copyright(c) 群馬県CALS/EC市町村推進協議会

(操作説明)

A:発注情報を参照するには

操作A①

入札公告等ファイルのファイルリンクをクリックしてファイルダウンロードダイアログ を表示します。

## B:ハッシュ一覧を参照するには

操作B①

[ハッシュ一覧]リンクをクリックして「6. ハッシュ一覧画面」を表示します。

#### C:競争入札案件情報ログイン機能を呼び出すには

操作C①

[競争入札案件情報ログインページへ]リンクをクリックして競争入札案件情報ログイン 画面を表示します。参照「B03\_【受注者】操作マニュアル(競争入札案件情報ログイン公 開機能)」

(項目説明)

●修正履歴

| No | 工事   | 建設コンサル | 物品・役務 | 説明            |
|----|------|--------|-------|---------------|
| 1  | 修正履歴 | 修正履歴   | 修正履歴  | 入力時に改行していた場合、 |
|    |      |        |       | 入力のとおり改行して表示  |
|    |      |        |       | します。          |

#### ●発注情報基本情報

| No | 工事     | 建設コンサル | 物品・役務  | 説明 |
|----|--------|--------|--------|----|
| 1  | ハッシュ一覧 | ハッシュ一覧 | ハッシュ一覧 |    |
| 2  | 工事名    | 業務名    | 件名     |    |
| 3  | 案件番号   | 案件番号   | 案件番号   |    |
| 4  | 調達案件番号 | 調達案件番号 | 調達案件番号 |    |
| 5  | 入札方式   | 入札方式   | 入札方式   |    |
| 6  | 入札種別   | 入札種別   | 入札種別   |    |
| 7  | 工種     | 業種     |        |    |
| 8  |        |        | 資格区分   |    |
| 9  |        |        | 営業品目   |    |
| 10 | 工事場所   | 業務場所   |        |    |
| 11 | 工事概要   | 業務内容   |        |    |
| 12 |        |        | 備考     |    |
| 13 | 公開日    | 公開日    | 公開日    |    |
| 14 | 開札日    | 開札日    | 開札日    |    |

## 入札情報公開システム 発注情報公開機能 操作マニュアル

| No | 工事      | 建設コンサル   | 物品・役務   | 説明 |
|----|---------|----------|---------|----|
| 15 | 予定価格    | 予定価格     | 予定価格    |    |
| 16 | 課所名     | 課所名      | 課所名     |    |
| 17 | 入札公告等ファ | 入札公告等ファイ | 入札公告等ファ |    |
|    | イル      | ル        | イル      |    |
| 18 | 発注図書    | 発注図書     | 発注図書    |    |

●指名・選定状況 ※一般競争入札、随意契約(オープンカウンタ)案件以外の場合に表示します。

| No | 工事      | 建設コンサル   | 物品・役務   | 説明 |
|----|---------|----------|---------|----|
| 1  | 指名・選定理由 | 指名・選定理由  | 指名・選定理由 |    |
| 2  | 業者名/法人番 | 業者名/法人番号 | 業者名/法人番 |    |
|    | 号       |          | 号       |    |

6. ハッシュ一覧画面

(開札前)入札書のハッシュ値を表示する画面です。

|                                                                                                    |                   | E- |                                          | 5 |  |  |  |
|----------------------------------------------------------------------------------------------------|-------------------|----|------------------------------------------|---|--|--|--|
| 工事 ハッシュー                                                                                                    |                   |    | 「ログシャッチませり/ロロリモギシの必まます」。「「・・・・・          |   |  |  |  |
| ●発生情報問題が提供価格語」> りゅうユー覧」 ●スコルシューニー セル・シークタークショークショークショークショークショークショークショークショークショークショ                                                                                                    |                   |    |                                          |   |  |  |  |
| 電子入化システムには、ハランス酸を下配のようにやけらしてます。<br>1.入札参加番茄、シライアントロの応電子入北しステムのサービーへ入札書を送信する直前のハッシュ値(事前ハッシュ)を採取します。<br>2番前ハッシュと、暗号化された入札書が電子システムに送信されます。<br>2個形は、復考化した入札書からハッシュ値(事後)ハッシュンを採取します。<br>4番前ハッシュと響動(シンジュゼレ酸)、入札書が取るだんれていないに、とな確認します。 |                   |    |                                          |   |  |  |  |
| 調達案件番号                                                                                                    |                   |    | 工事名                                      |   |  |  |  |
| 201100100150031                                                                                                    | 下水道事業中央監視制御設備更新工事 |    |                                          |   |  |  |  |
| 業者名                                                                                                    |                   |    | ハッシュ値                                    |   |  |  |  |
|                                                                                                    | 第1回               | 前  | 11daf961ff1c5027fd54552ad01552eeebd1d6cf |   |  |  |  |
| ×100001                                                                                                    |                   | 後  |                                          |   |  |  |  |
| 業半0002                                                                                                    |                   | 前  | c7cfcdb195903ac605aec89a8e5a41308af76f53 |   |  |  |  |
| 未自0002                                                                                                    | (D) (H)           | 後  |                                          |   |  |  |  |

(操作説明)

B:ハッシュ一覧を参照するには

なし。

(項目説明)

| No | 工事     | 建設コンサル | 物品・役務  | 説明 |
|----|--------|--------|--------|----|
| 1  | 調達案件番号 | 調達案件番号 | 調達案件番号 |    |
| 2  | 工事名    | 業務名    | 件名     |    |
| 3  | 業者名    | 業者名    | 業者名    |    |
| 4  | ハッシュ値  | ハッシュ値  | ハッシュ値  |    |